#### ฝ่ายบริการเทคโนโลยีสารสนเทศ

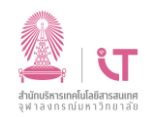

#### สำนักบริหารเทคโนโลยีสารสนเทศ

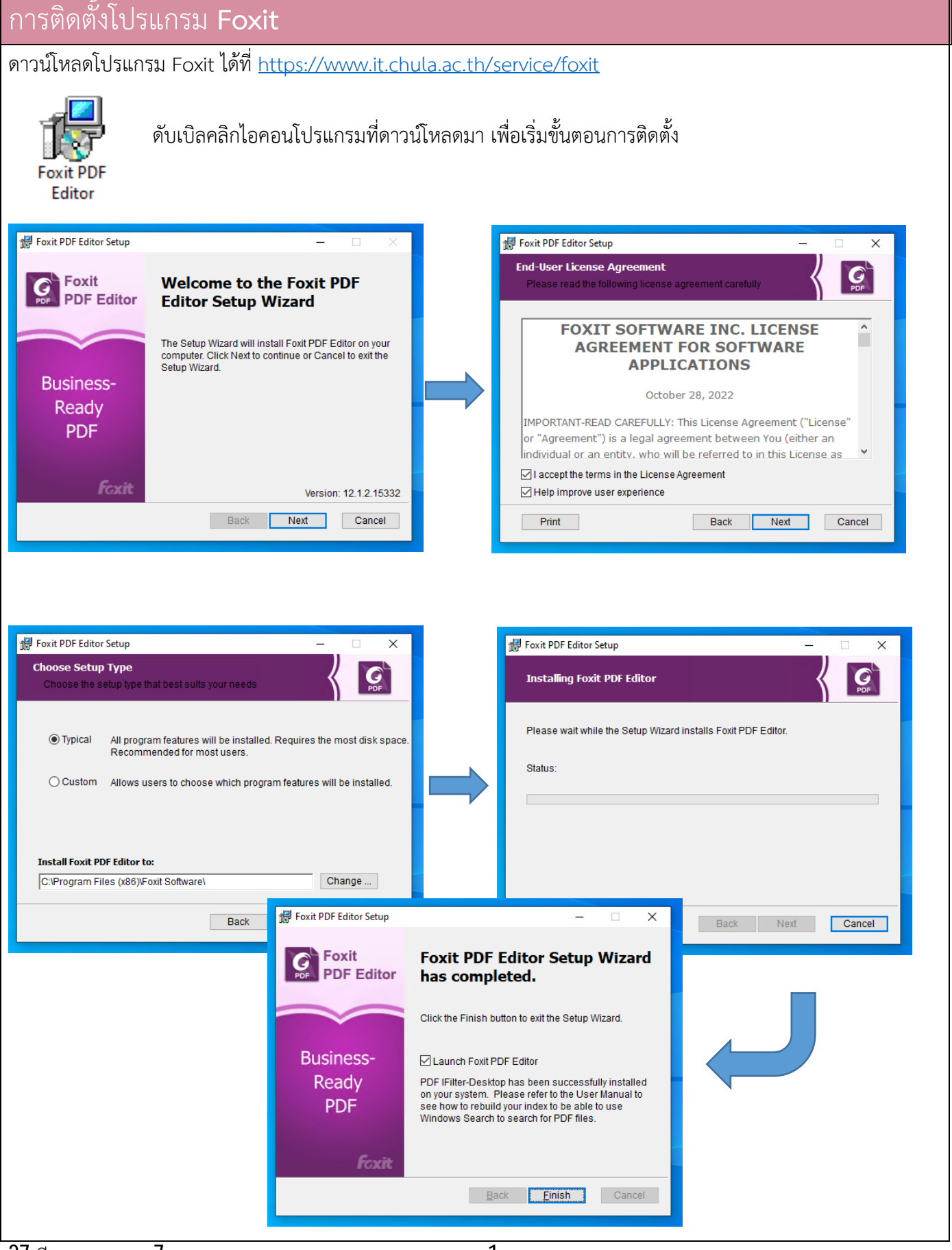

27 มีนาคมคม 2567

## ฝ่ายบริการเทคโนโลยีสารสนเทศ

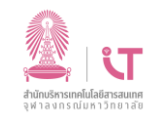

## สำนักบริหารเทคโนโลยีสารสนเทศ

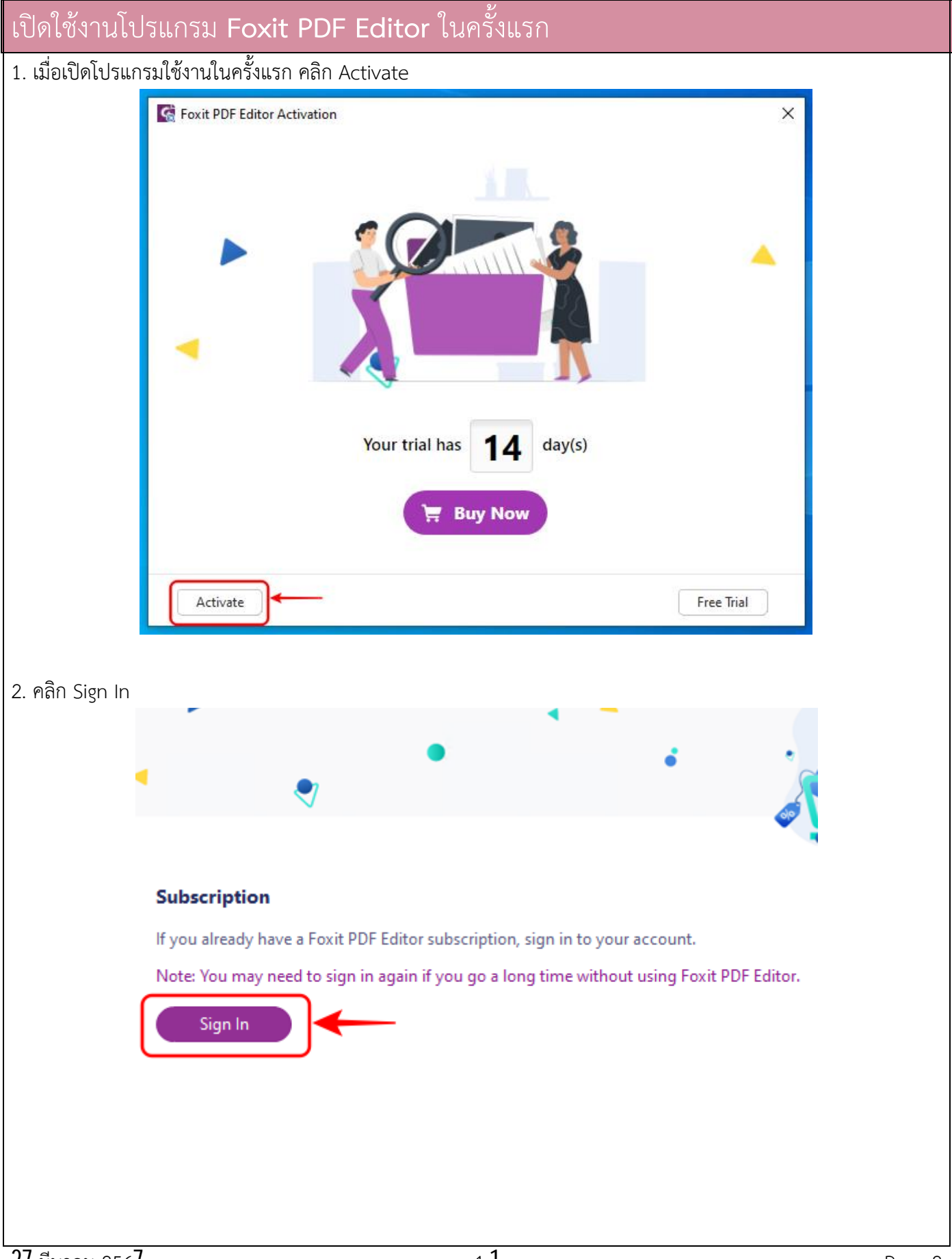

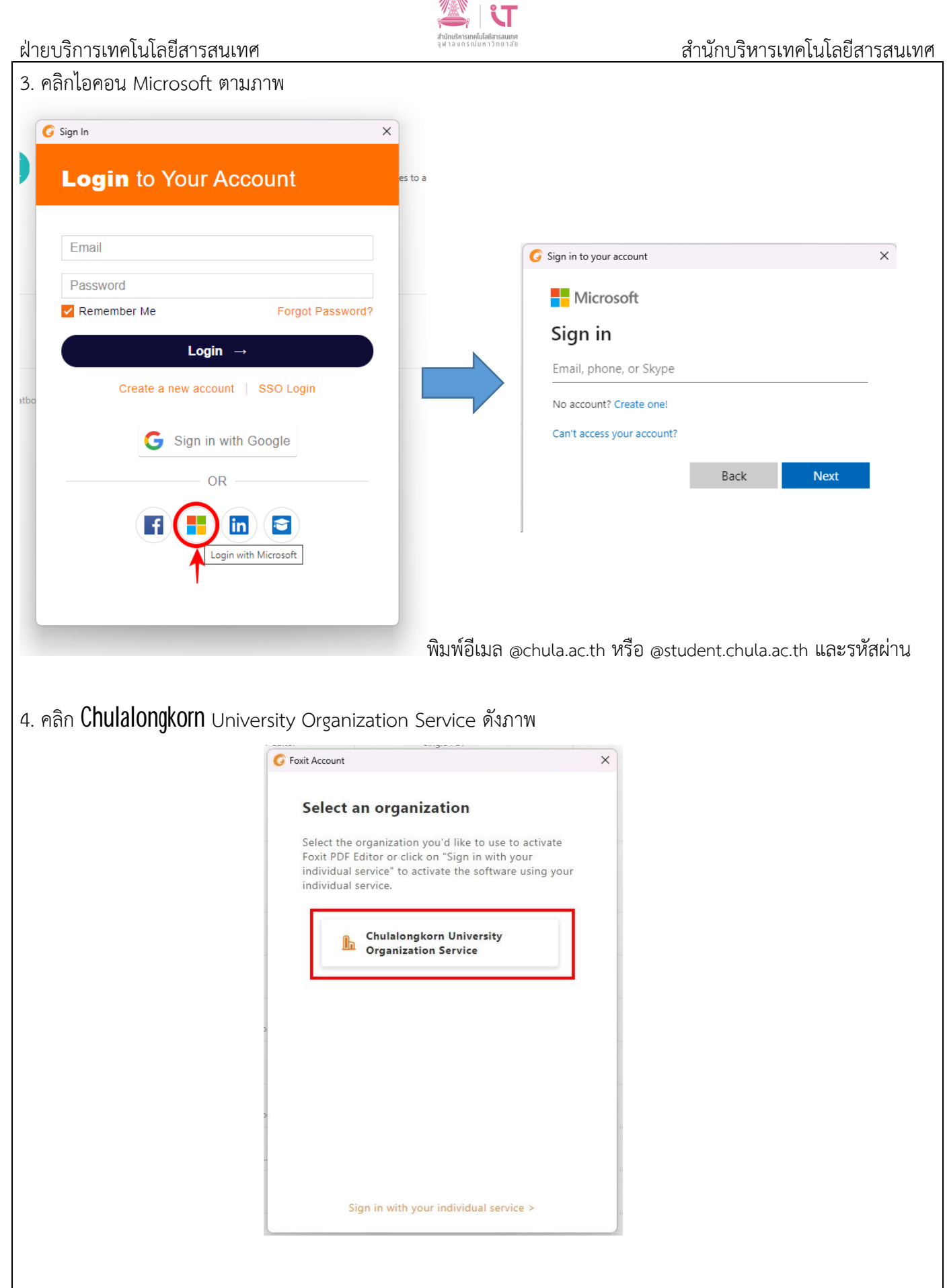

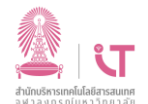

# ฝ่ายบริการเทคโนโลยีสารสนเทศ

สำนักบริหารเทคโนโลยีสารสนเทศ

| <u>Note :</u> เข้าใช้งานในคอมพิว   | วเตอร์ได้ 2 เครื่อง หากเกินจำนวนจะมีหน้าจอแสดงเครื่องที่เข้าใช้งาน ให้เลือกลบเครื่องที่ไม่   |
|------------------------------------|----------------------------------------------------------------------------------------------|
| ต้องการใช้งานออกก่อน (คล์          | in x เพื่อลบ) จึงจะสามารถเข้าใช้งานในเครื่องใหม่ได้                                          |
| Activation Manager                 | X                                                                                            |
| These computers are currently auth | porized to use Foxit PDF Editor. Click the X to remove authorization from a listed computer. |
| Device News                        |                                                                                              |
| Device Name                        | 2023-05-10 <b>• ( 8 )</b>                                                                    |
| Maximum computers: 2               |                                                                                              |
|                                    |                                                                                              |
| 5. โปรแกรมจะให้ทำการปิด            | เปิดใหม่                                                                                     |
| nęed                               | to sign in again if you go a long time without using Foxit PDF Editor.                       |
| F                                  | xit PDF Editor Activation X                                                                  |
| -                                  |                                                                                              |
| ice                                | Present to restart to switch to the target server. Click "OK" to restart.                    |
| ch                                 | ne                                                                                           |
| 'at                                | ОК                                                                                           |
|                                    |                                                                                              |
|                                    | Foxit PDF Editor Activation                                                                  |
|                                    |                                                                                              |
|                                    | You have successfully registered your formal license key.                                    |
|                                    |                                                                                              |
|                                    | ОК                                                                                           |
| รี่ ยุตุย                          |                                                                                              |
| ไปรแกรมพรอมไชงาน                   |                                                                                              |
|                                    |                                                                                              |
|                                    |                                                                                              |
|                                    |                                                                                              |
|                                    |                                                                                              |
|                                    |                                                                                              |
|                                    |                                                                                              |
|                                    |                                                                                              |
|                                    |                                                                                              |